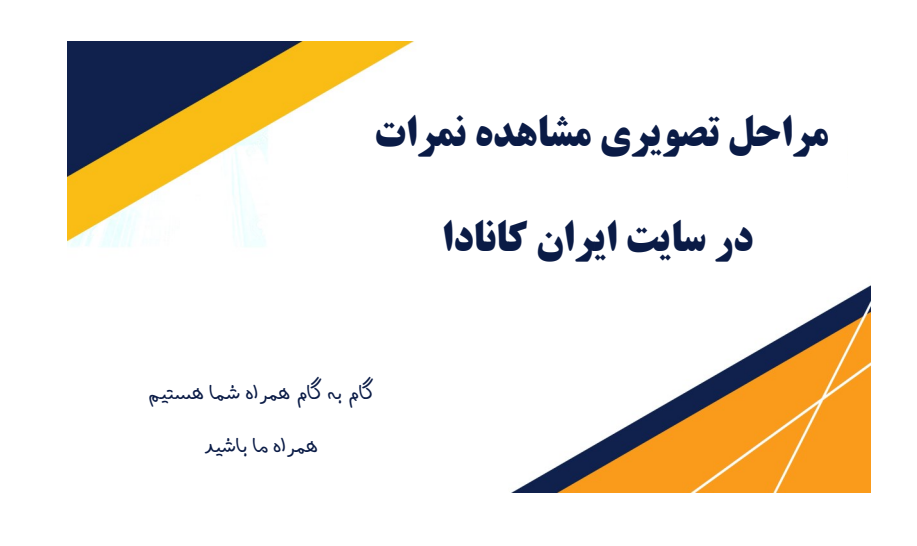

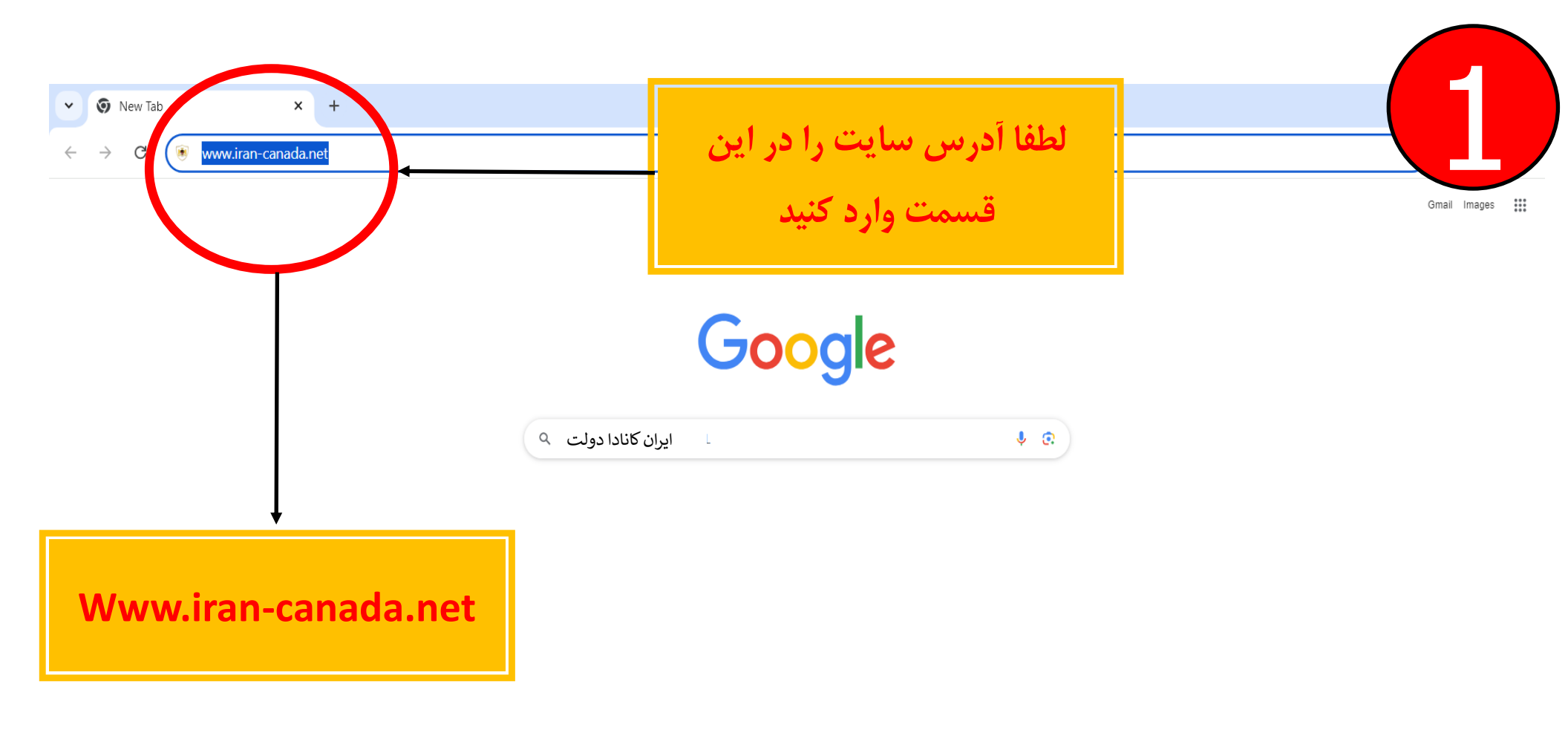

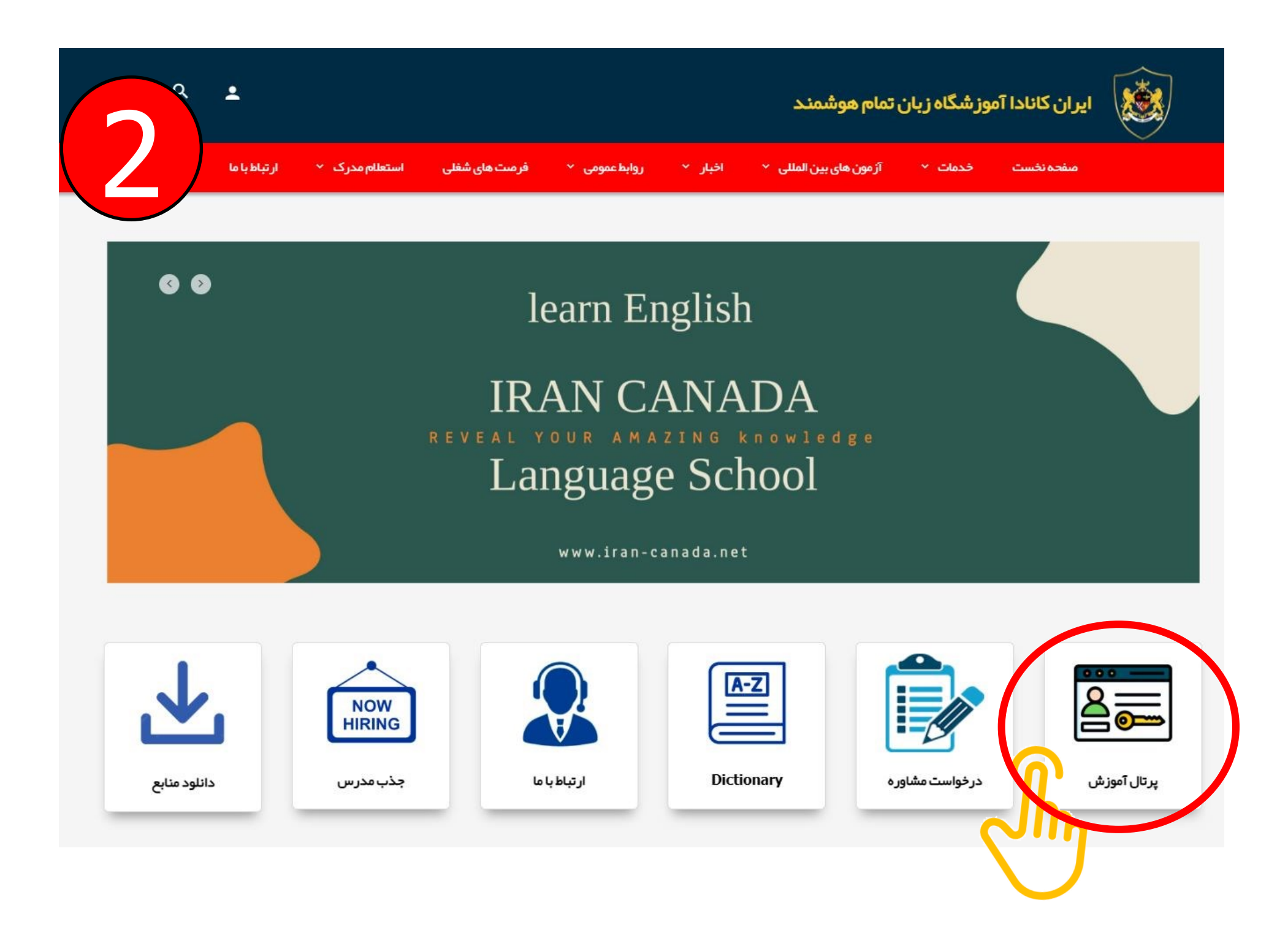

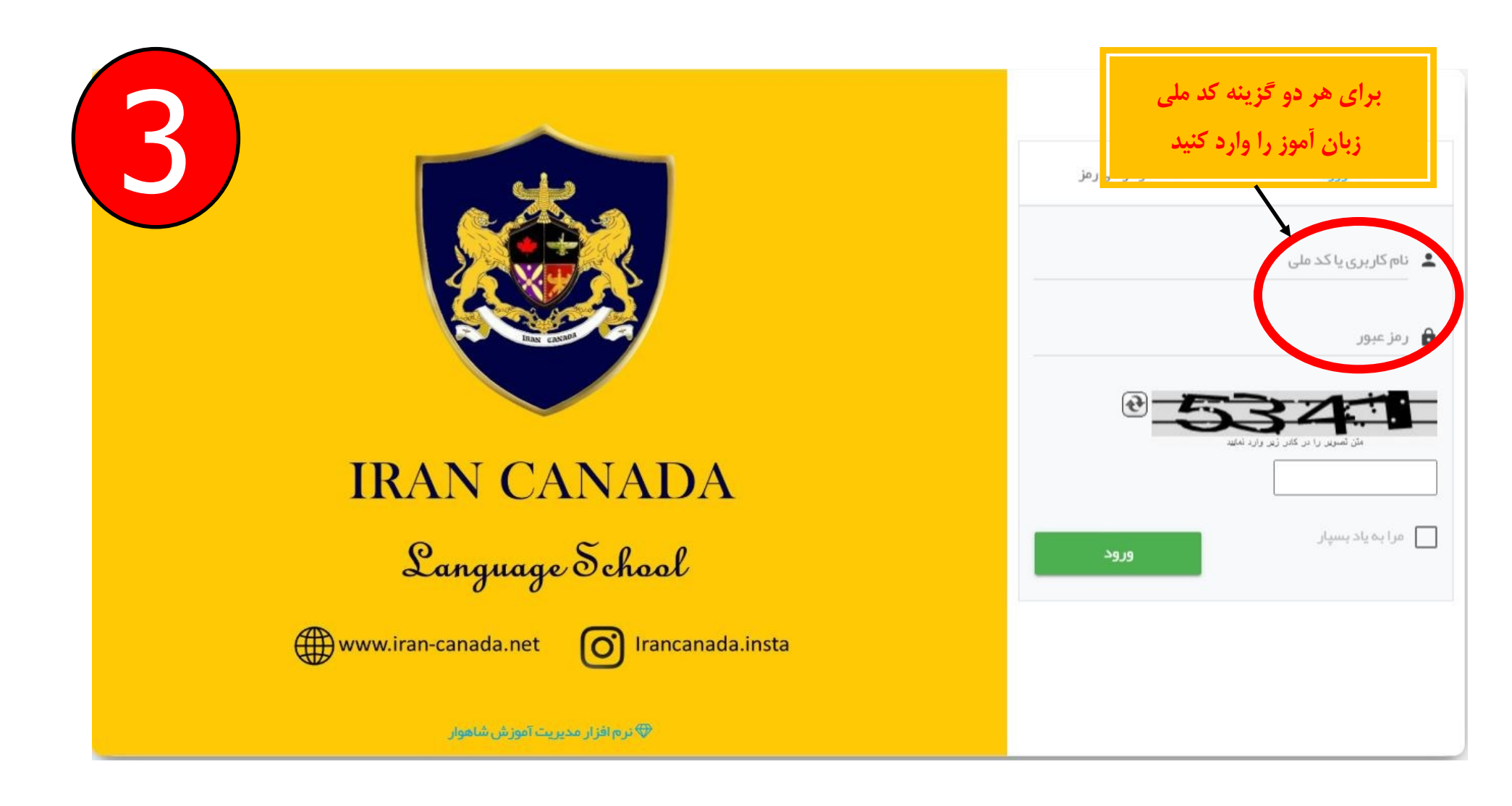

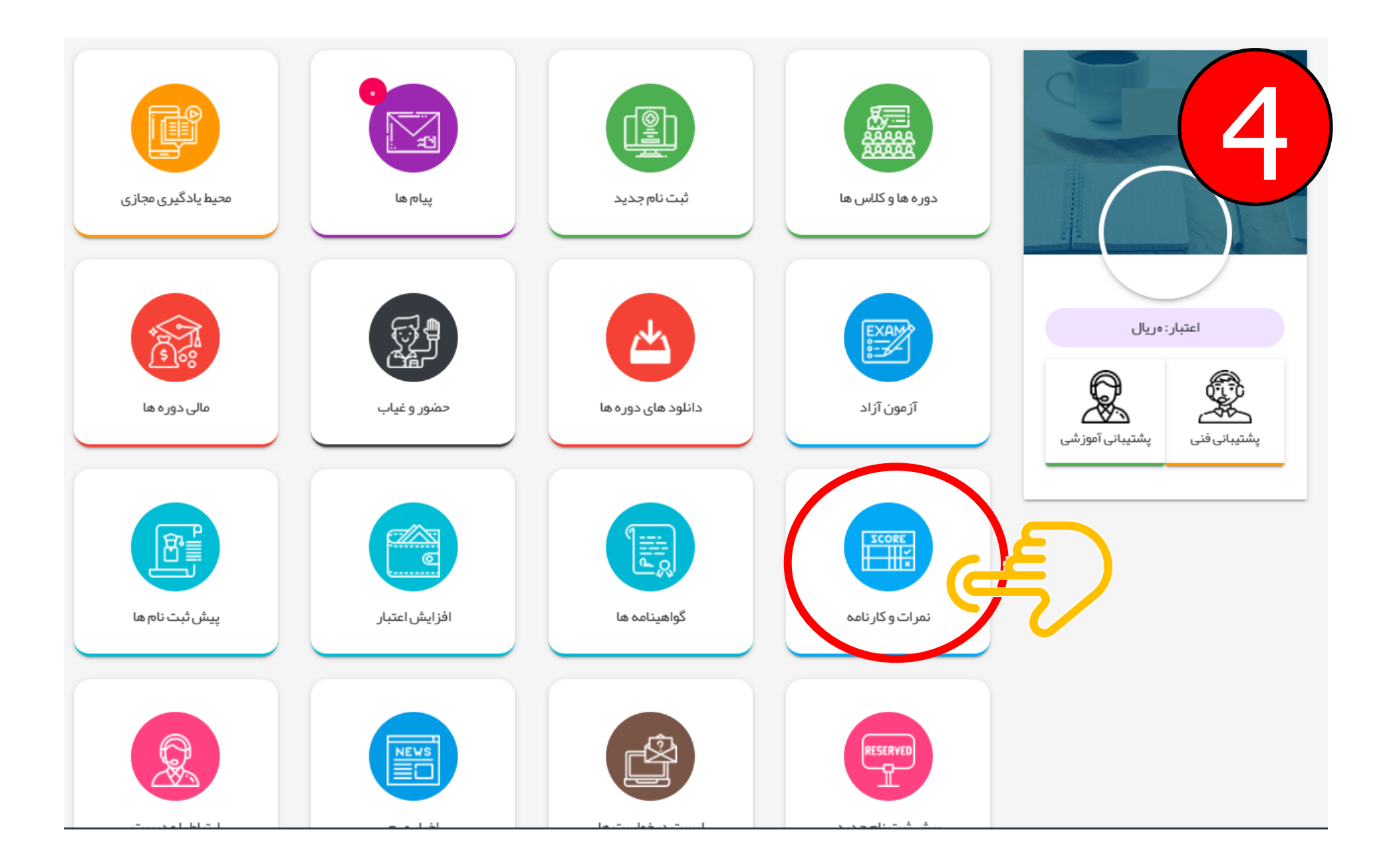

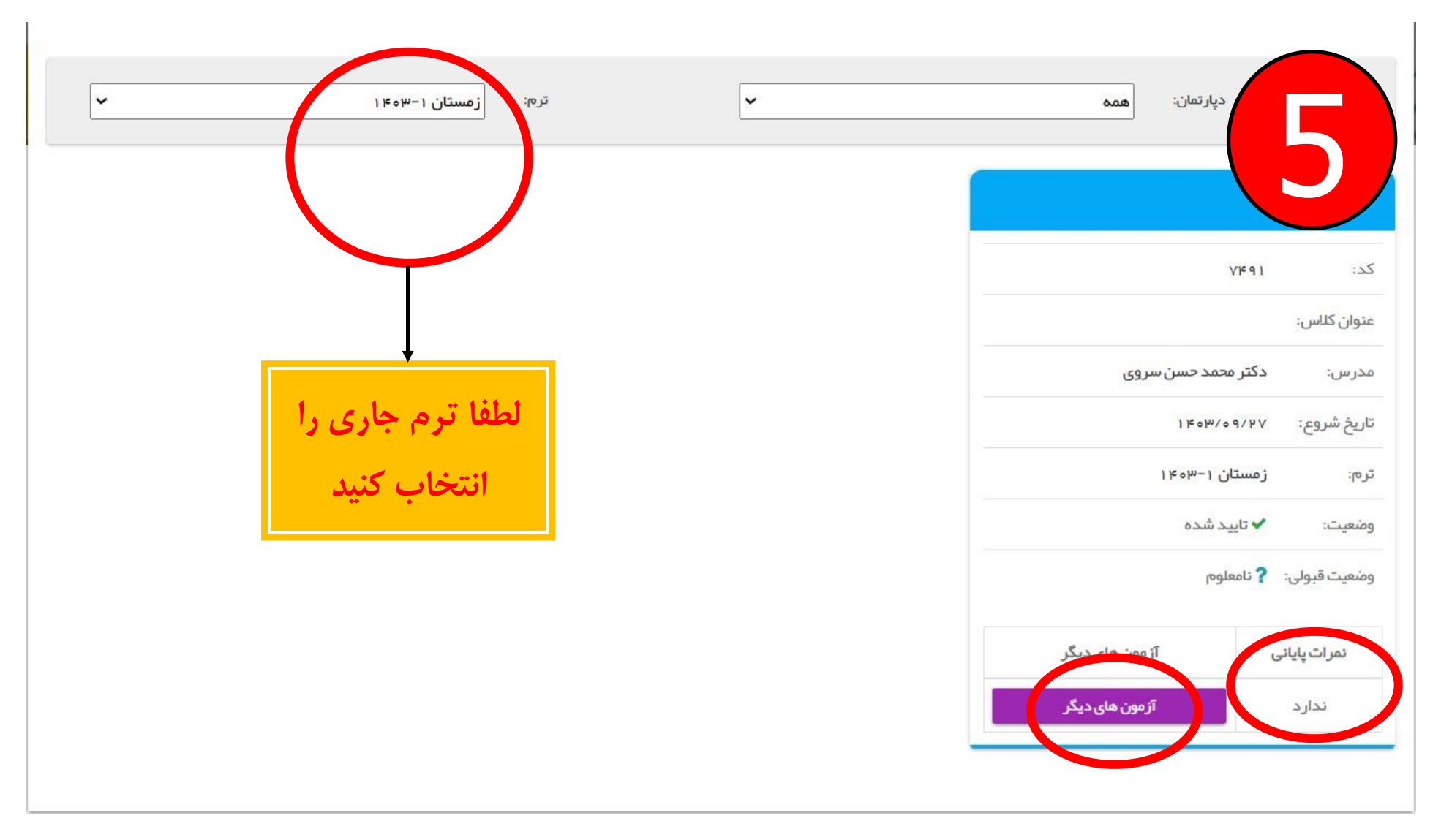

نکته مهم : زبان آموزانی که از اول تا میانه کتاب را آزمون می دهند عنوان آزمونشان : میان ترم می باشد، همچنین زبان آموزانی که پایان کتاب را آزمون می دهند عنوان آزمون: پایان ترم می باشد پس اگر آزمون میانه کتاب را داده اید برای مشاهده کارنامه بر روی گزینه آزمون های دیگر کلیک کنید و اگر پایان کتاب را آزمون داده اید بر روی گزینه پایان ترم در پایین صفحه کلیک کنید.